## Smart Classroom Quick Reference

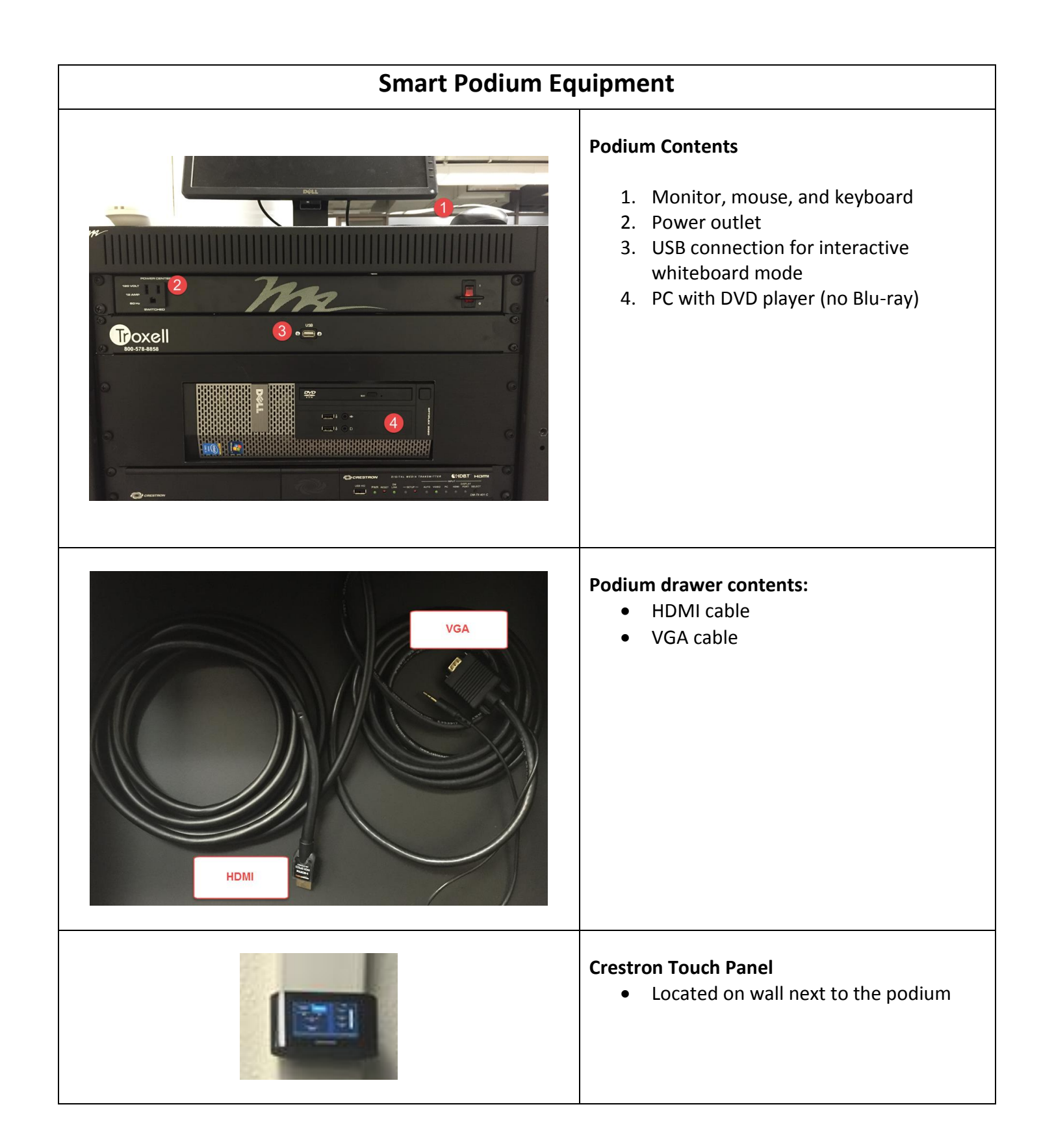

## Smart Classroom Quick Reference

| Turning the Projector On                                                                                          |                                                                                                    |
|----------------------------------------------------------------------------------------------------|----------------------------------------------------------------------------------------------------|
| UNICOME<br>IOS MEDANOS<br>COLLEGE<br>Touch the screen anywhere to begin.                                          | <ul> <li>Locate the projector control panel<br/>and touch the LMC Welcome screen<br/>to power on the projector.</li> <li>Note: if the control panel screen is<br/>blank, tap the screen to wake it up.</li> </ul> |
| Piesse Wait<br>System Warning Up                                                                                  | <ul> <li>The system will start warming up.</li> <li>After the system is powered on, the display will default to the Podium PC.</li> </ul>                                                                         |
| Sperial     Volume       Withitboard     Podium PC       HDM     VGA       USB     Oorm       Image Mute     Mute |                                                                                                    |

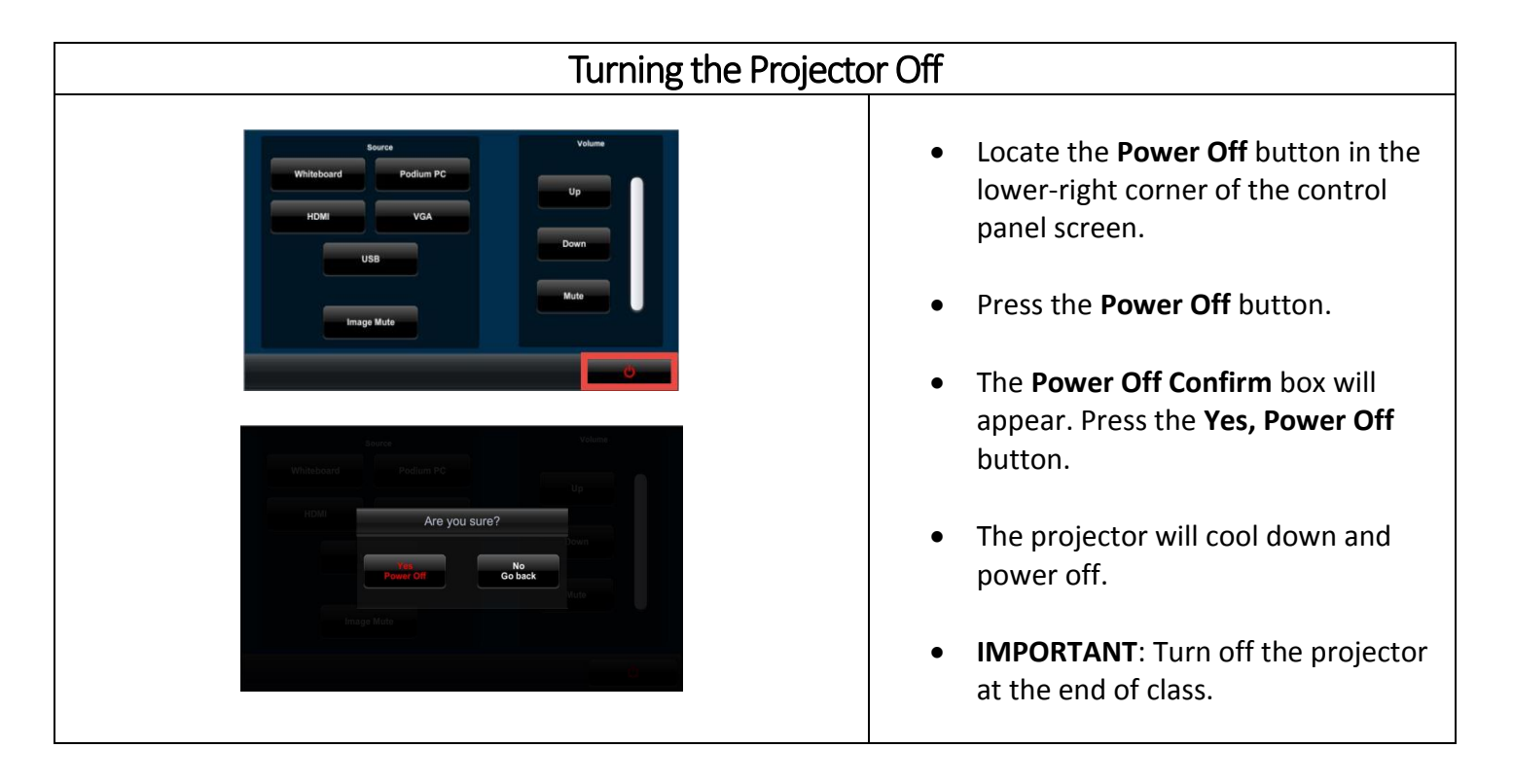

# Smart Classroom Quick Reference

| Control Panel Overview                                                                                                    |                                                                                                    |
|----------------------------------------------------------------------------------------------------|----------------------------------------------------------------------------------------------------|
| Control Panel Overv<br>Source<br>Podium PC<br>UD<br>Down<br>Mute<br>UD<br>Mute<br>Podium<br>PC<br>Podium<br>PC<br>UD<br>Down<br>Mute<br>Powe<br>Powe<br>Powe<br>Control Panel Overv | Alew<br>ay Source Options<br>Whiteboard: Displays the interactive<br>whiteboard mode.<br>Podium PC: Default display. Connects to<br>the podium computer.<br>HDMI: Displays an HDMI-connected<br>device.<br>VGA: Displays a VGA-connected device.<br>Image Mute: Mutes the projector display.<br>me Controls<br>Lp/Down: Adjusts volume level.<br>Mute: Mutes the audio.<br>er Off |

### Troubleshooting

#### **Contacts:**

To report problems with the smart classroom equipment, contact Rashaad McAlpin x37365. For smart classroom training, contact Courtney Diputado x37712. For problems with the podium PC hardware or software, contact LMC IT&S x37767.

#### **Common Problems**

#### Audio does not work.

Check the volume level on the following items:

- 1) On the podium PC or connected device
- 2) On the application playing the audio
- 3) On the control panel

Check the control panel to make sure that the Mute button is not selected.

#### The projector won't display the selected input source.

Verify that the correct source is selected on the control panel. If using the podium PC, make sure it is powered on. Check the Image Mute button on the control panel. You may need to select another display source on the control panel and select the correct source again.

#### Unable to turn off Image Mute.

If you cannot deselect the Image Mute button even after pressing the button and attempting to select other control panel commands, use the Power Off button on the control panel to turn the projector off. Power the projector back on and Image Mute will be cleared.

#### How do I connect my Mac via HDMI or VGA?

If your Mac does not have a HDMI port, you need a Mini DisplayPort to HDMI or VGA adapter.